## **Required Charting for Discharges**

- Assure Vaccinations are up to date and documented
- If Core Measure patient, make sure **ALL** requirements are complete. Use Core Measure Pink Sheets as appropriate
- Complete DC Instructions per patient needs/Core Measure as well as the "Additional Health Considerations" screen
- Print out all education sheets as applicable
- Have 2nd RN verify and sign completed DC instructions
- After reviewing with patient, have patient sign discharge instructions and valuables list, then place signed forms AND copy of education information sheet in patients chart
- Call Report to receiving facility or Home Health per DC instructions/needs
- Document on Transfer/Discharge Notes DO NOT WRITE DISCHARGE NOTE UNDER PATIENT NOTES; follow process outlined on the following slides

## How to correctly document a Patient DISCHARGE

| 🖭 NU | R.COCSNM (NMLCSND/NMD.TEST.MIS/111/COCSNM) - Wright, | Dana  | J           | *** TES              | T ***         |                |           |         |       |                 |
|------|------------------------------------------------------|-------|-------------|----------------------|---------------|----------------|-----------|---------|-------|-----------------|
| Pr   | ocess Interventions                                  |       |             |                      |               |                |           |         |       | 1               |
| Cur  | rent Date/Time DJW                                   |       |             |                      |               |                | Int:      | Ø√ of 5 | 1     | ×               |
|      | Document Document Validation Pati                    | ient  | Pro         | cess <u>A</u> c      | ld <u>(</u>   | <u>O</u> rder  | ≥M        | ore     |       | ?               |
|      | Interv's <u>N</u> ow <u>R</u> outine <u>N</u> ot     | es    | <u>M</u> ea | ds <u>I</u> nt       | terv <u>I</u> | <u>D</u> etail |           |         |       | 99              |
| Pati | ent NM000000125 RN, THIRTYONE                        | _     |             | Status               | ADM IN        | 1              | Roon      | NM.030  | 3     |                 |
|      |                                                      |       |             |                      |               |                |           |         |       | 3               |
| Atte | AND DR NMUTPHY PUT TEST PHYSICIAN                    | 7 - 1 | 0050        | Admit                | 04/21/        | /14            | Red       |         |       | *               |
| Sta  |                                                      | 4 a   | 2359        | Age/Sex              | 64 M          |                | LOC       | NMOOOO  | 0011  | ✓ <sub>Ru</sub> |
| mu   | HIHIIIX HSILPIUEIPS TIBS JE HEL INT                  |       |             |                      |               |                | UTIIL#    | Innoooo | 0011  | -               |
|      | Interventions                                        | St    | Direc       | tions                |               | Doc            | Src       | D C/N K | I Prt |                 |
|      | -Discharge Note                                      |       | . TRAN      | SFER/DISC            | HARGE         |                | <b>DF</b> |         |       |                 |
| ΙΓ   | -Transfer Note IN HOUSE ONLY                         | Â     | .AT TI      | Ransfer t            | 0 AN          |                | CP        |         |       | <b>T</b>        |
|      | -DC *Additional Health Considerations                | A     | .AT D       | ISCHARGE             |               |                | CP        |         |       | +               |
|      | -DC *SPANISH Additional Health Consider              | A     | .AT D       | ISCHARGE             |               |                | CP        |         |       |                 |
|      | -DC *DISCHARGE                                       | A     | .AT D       | ISCHARGE             |               |                | СР        |         |       | Ŧ               |
|      | -DC *STENT                                           | A     | .AT D       | ISCHARGE             |               |                | CP        |         |       |                 |
|      | -DC *CABG                                            | A     | .AT D       | ISCHARGE             |               |                | CP        |         |       |                 |
|      | -DC *STROKE                                          | A     | AT D        | ISCHARGE             |               |                | CP        |         |       |                 |
|      | -UL *SPHNISH DISLHHRBE                               | H     |             | ISCHHRGE             |               |                | LP        |         |       |                 |
|      | -DC *SPHNISH STENT                                   | H     |             | ISCHHKUE             |               |                |           |         |       |                 |
|      | -UL *SPHIISH LHB0<br>_DC *CDANICU CIDAVE             | H     |             | ISCHHKUE<br>ICCUADCE |               |                | LP<br>CD  |         |       |                 |
|      | -DC *STEMIISH STRUKE                                 | Ĥ     |             | ISCHARGE             |               |                | CP        |         |       |                 |
|      | -DC *SPANISH STEMI/NSTEMI/ANGINA/ACS                 | Ĥ     | .AT D       | ISCHARGE             |               |                | СР        |         |       |                 |
|      | 5. ********DATA COLLECTION FORMS******               |       |             | 100mmoL              |               |                |           |         |       |                 |
|      | -VITAL SIGNS *ADULT*                                 | A     |             |                      |               |                | СР        |         |       |                 |

 Select the "DISCHARGE NOTE" and use the DN (Document Now) or DI (Document Intervention) function to enter the screen.  Language clarification: In this context a TRANSFER applies only to moving a patient within the facility. If you are transferring a patient to another facility you are DISCHARGING the patient from MMC.

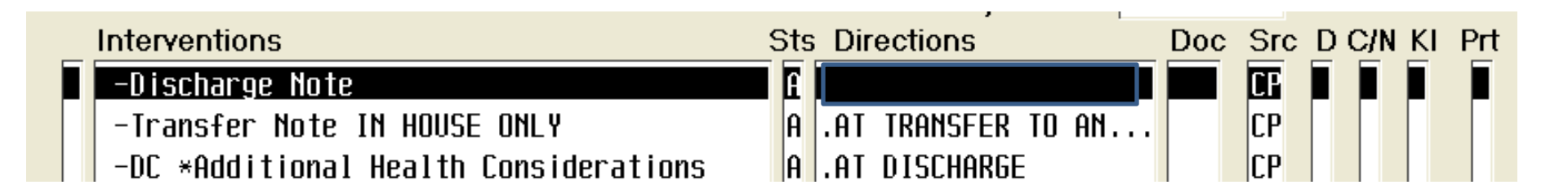

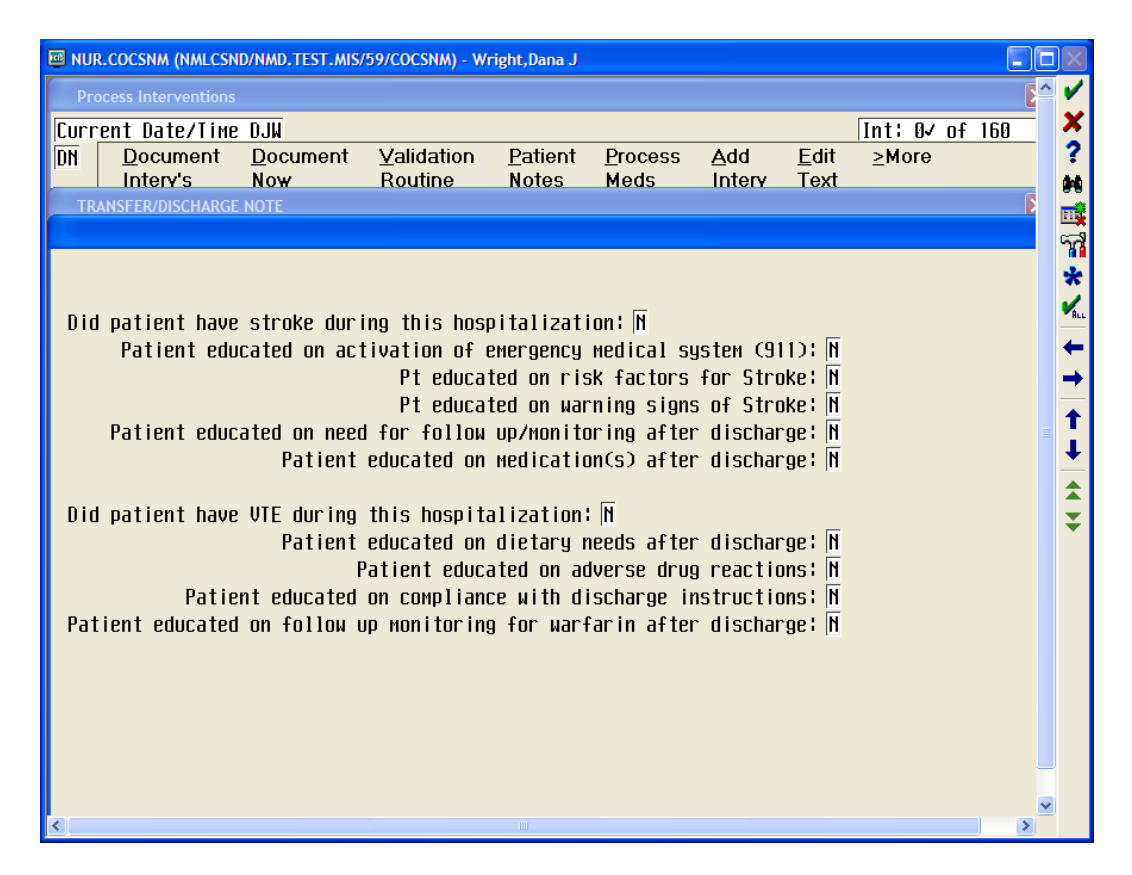

These questions MUST be answered to report quality measures to CMS.

- The STROKE queries refer to standards of care and should be answered YES for all patients discharged with a diagnosis of:
  - Stroke (Ischemic or Hemorrhagic)
  - CVA (Ischemic or Hemorrhagic)
  - TIA

### Take credit for the work you're doing! 😳

Did patient have stroke during this hospitalization: N Patient educated on activation of emergency medical system (911): N Pt educated on risk factors for Stroke: N Pt educated on warning signs of Stroke: N Patient educated on need for follow up/monitoring after discharge: N

Patient educated on medication(s) after discharge: N

Did patient have VTE during this hospitalization: N

- Patient educated on dietary needs after discharge: N
  - Patient educated on adverse drug reactions: N
- Patient educated on compliance with discharge instructions:  $\mathbf{M}$
- Patient educated on follow up monitoring for warfarin after discharge: N
- The VTE queries also refer to standards of care; answer them appropriately. In this context VTE refers to...

#### Table 3-240 Joint Commission VTE Confirmed Value Set Definition

| Value     | Display Name                                                                   | Definition    |
|-----------|--------------------------------------------------------------------------------|---------------|
| 59282003  | Pulmonary embolism (disorder)                                                  | Not Available |
| 233936003 | Acute massive pulmonary embolism (disorder)                                    |               |
| 194883006 | Postoperative pulmonary embolus (disorder)                                     |               |
| 74315008  | Pulmonary microemboli (disorder)                                               |               |
| 233935004 | Pulmonary thromboembolism (disorder)                                           |               |
| 438773007 | Recurrent pulmonary embolism (disorder)                                        |               |
| 233937007 | Subacute massive pulmonary embolism (disorder)                                 |               |
| 128053003 | Deep venous thrombosis (disorder)                                              |               |
| 200233001 | Antenatal deep vein thrombosis with antenatal complication (disorder)          |               |
| 62583006  | Puerperal phlegmasia alba dolens (disorder)                                    |               |
| 428781001 | Deep venous thrombosis associated with coronary artery bypass graft (disorder) |               |

And...

| Value     | Display Name                                                          | Definition |
|-----------|-----------------------------------------------------------------------|------------|
| 404223003 | Deep venous thrombosis of lower extremity (disorder)                  |            |
| 134399007 | Deep vein thrombosis of leg related to air travel (disorder)          |            |
| 427775006 | Deep venous thrombosis of profunda femoris vein (disorder)            |            |
| 234044007 | lleofemoral deep vein thrombosis (disorder)                           |            |
| 66923004  | Phlegmasia alba dolens (disorder)                                     |            |
| 280966008 | Phlegmasia alba dolens - obstetric (disorder)                         |            |
| 66877004  | Phlegmasia cerulea dolens (disorder)                                  |            |
| 427776007 | Thrombosis of the popliteal vein (disorder)                           |            |
| 213220000 | Postoperative deep vein thrombosis (disorder)                         |            |
| 200239002 | Postnatal deep vein thrombosis NOS (disorder)                         |            |
| 200236009 | Postnatal deep vein thrombosis unspecified (disorder)                 |            |
| 200238005 | Postnatal deep vein thrombosis with postnatal complication (disorder) |            |
| 309735004 | Thrombosis of vein of lower limb (disorder)                           |            |
| 234049002 | Venous embolism (disorder)                                            |            |
| 312585004 | Venous thrombosis, phlebitis and thrombophlebitis (disorder)          |            |
| 429098002 | Thromboembolism of vein (disorder)                                    |            |
| 111588002 | Heparin-induced thrombocytopenia with thrombosis (disorder)           |            |
| 55976003  | Spontaneous abortion with blood-clot embolism (disorder)              |            |
| 82153002  | Spontaneous abortion with pulmonary embolism (disorder)               |            |
| 51096002  | Legal abortion with pulmonary embolism (disorder)                     |            |
| 55589000  | Illegal abortion with pulmonary embolism (disorder)                   |            |

- Do I expect you to remember that entire list? Nope. (But now you have a copy to refer to.)
- Rule of thumb for answering the VTE questions should be:

"Does my patient have a BIG clot in a BIG vein?"

• If the answer is Yes, then the answer is Yes.

### This must be completed for EVERY DISCHARGE, EVERY TIME.

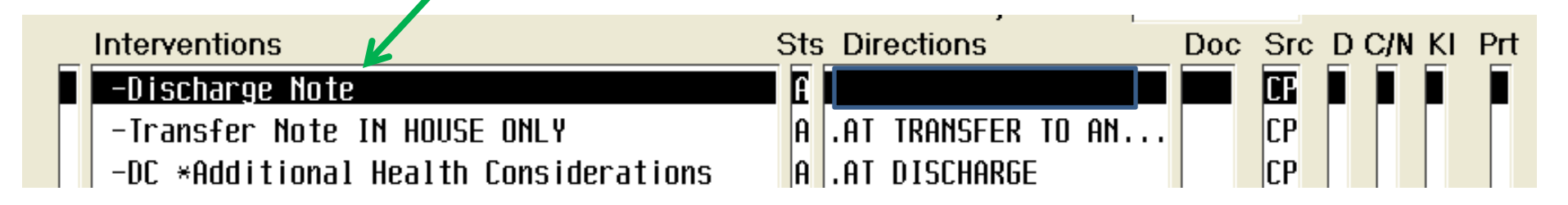

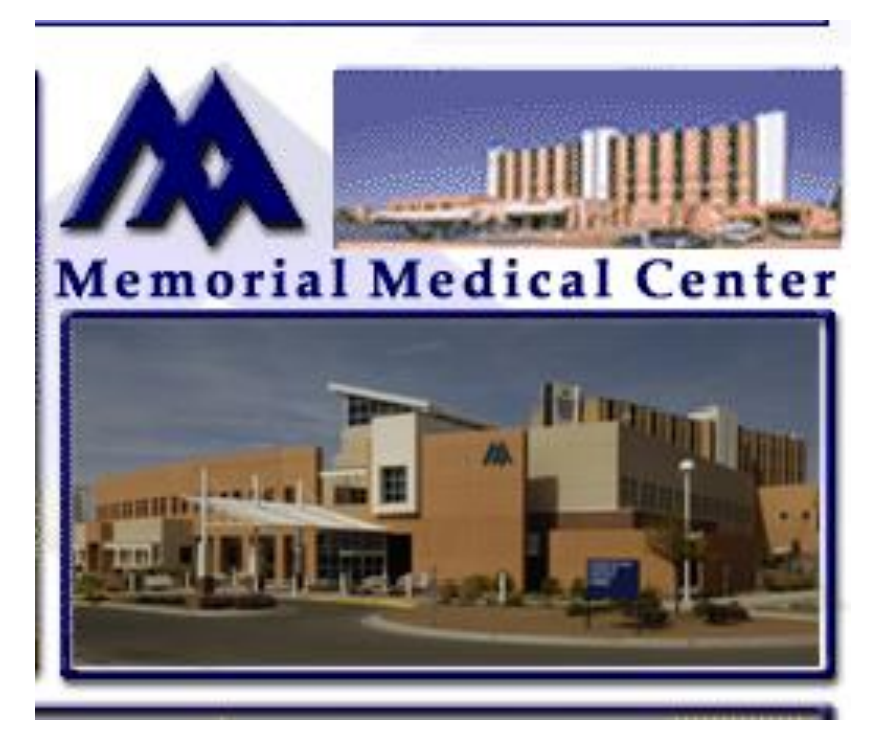

# Discharge Plan in CPOE Nursing

Access the discharge function by selecting the patient on the status board and clicking the "Orders" button.

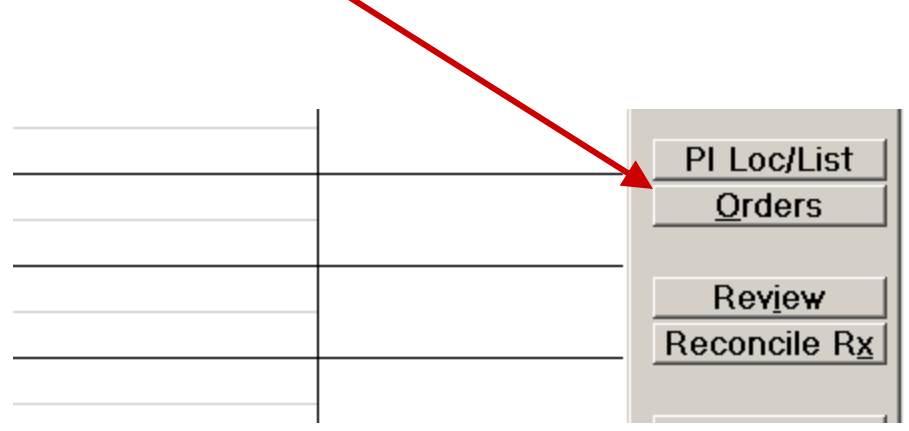

Once in the orders function, select the "Discharge Plan" option.

|                    |         |     |           |        |      |    | A       | llergies  |                  |
|--------------------|---------|-----|-----------|--------|------|----|---------|-----------|------------------|
|                    | Current | A11 | Session   |        |      |    | View    | /Change   | 1                |
|                    |         |     |           |        |      |    | Reney   | #/Repeat  | *                |
| + Category         | Orders  | Pri | Date/Time | Status | Stop | My | Hold    | Resume    | ✓ <sub>ALL</sub> |
| + Laboratory (8)   |         |     |           |        |      |    |         | DC        | -                |
| + Microbiology (1) | )       |     |           |        |      |    | U       | Indo      |                  |
| + Radiology (2)    |         |     |           |        |      |    |         | ,         |                  |
| + Medications (8)  |         |     |           |        |      |    | Ord     | er Sets   | 1                |
| + Consultations (2 | 2)      |     |           |        |      |    | 0       | rders     | II.              |
| + Food and Nutriti | ion (3) |     |           |        |      |    | Med     | s/Fluids  |                  |
|                    |         |     |           |        |      |    | Save    | e as Set  |                  |
|                    |         |     |           |        |      |    | Notif   | ications  | ¥∣               |
|                    |         |     |           |        |      |    | Cont f  | rom AMB   |                  |
|                    |         |     |           |        |      |    | Recon   | cile Meds |                  |
|                    |         |     |           |        |      | _  | Transfe | Receive   | L .              |
|                    |         |     |           |        |      |    | Discha  | arge Plan |                  |
|                    |         |     |           |        |      |    | Prefe   | erences   |                  |
|                    |         |     |           |        |      |    |         |           |                  |

### **Current RN Discharge Plan**

| Discharge Plan                                |                                  |
|-----------------------------------------------|----------------------------------|
|                                               | 4 sections not complete          |
| anned DC Date 🚥 🏢 Planned discharge date      | Required                         |
| sposition 🚥 O DC HH Service                   | ○ DC Skilled Nursing Fac         |
| O DC Home IV Ther Serv                        | ○ DC to Hospice Inpt Med Fac     |
| ○ DC Home-Self Care                           | ○ Discharge Psych Hosp/Hosp Unit |
| ○ DC Hospice Home                             | ○ Federal Hospital-Fed Hosp/VA   |
| ○ DC Inpt Rehab Fac                           | LAW ENFORCEMENT/COURT            |
| ○ DC SHORT TERM HOSPITAL                      | ○ Other Type Fac                 |
|                                               | Required                         |
| scharge Meds 🚥 Discharge Home Meds and Prescr | iptions Required                 |
| scharge Order 🎟 Discharge Order               | Required                         |

Note: All Sections with a **RED** \* or **EDIT** are required fields and must be complete before the patient is discharged from the facility.

#### Planned DC Date (Required)

Clicking the EDIT button will direct the end user into the calendar screen to enter the expected date, time and comment for the Patient to be discharged.

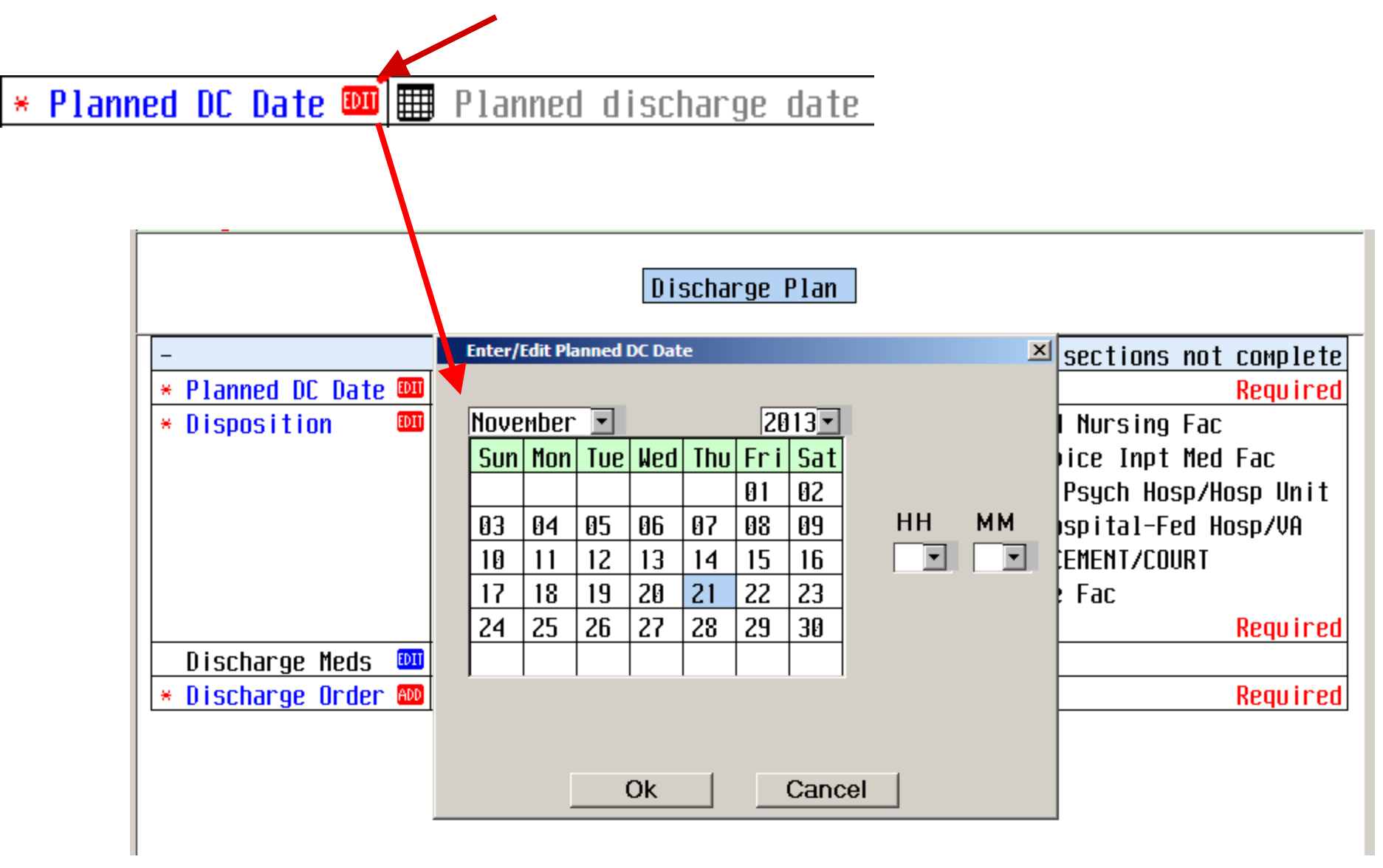

#### **Discharge Disposition** (Required)

Select the appropriate discharge disposition by clicking one of the radio buttons located below. Click the EDIT button to change the disposition if necessary.

#### Indicates required section

not yet completed.

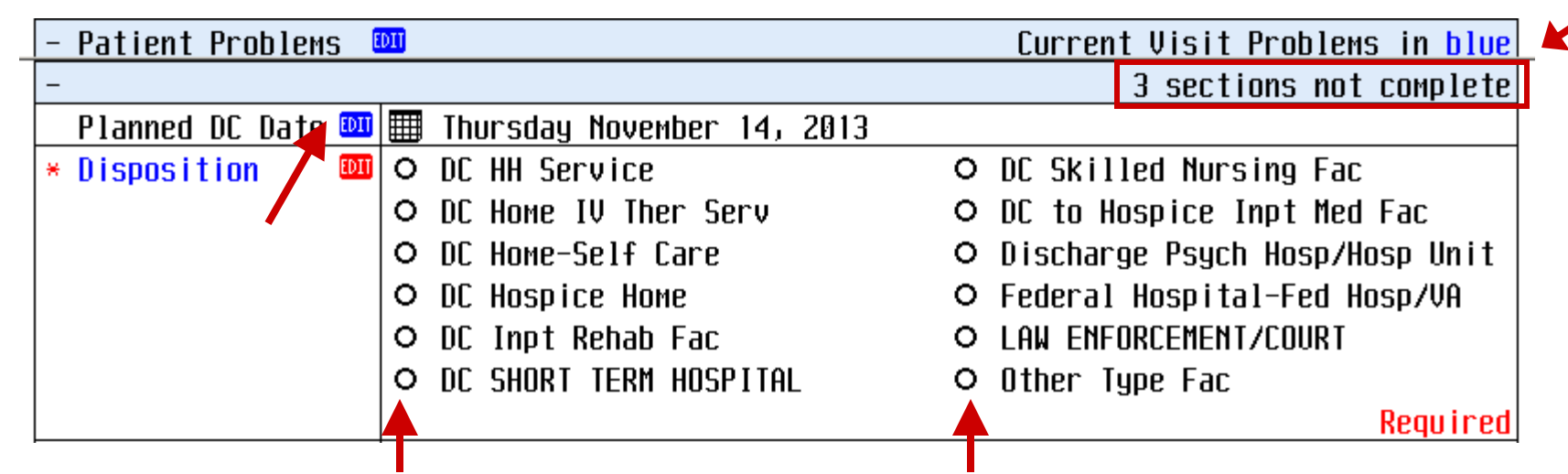

Note once a section is completed correctly it will collapse and the EDIT button will turn From Red to Blue.

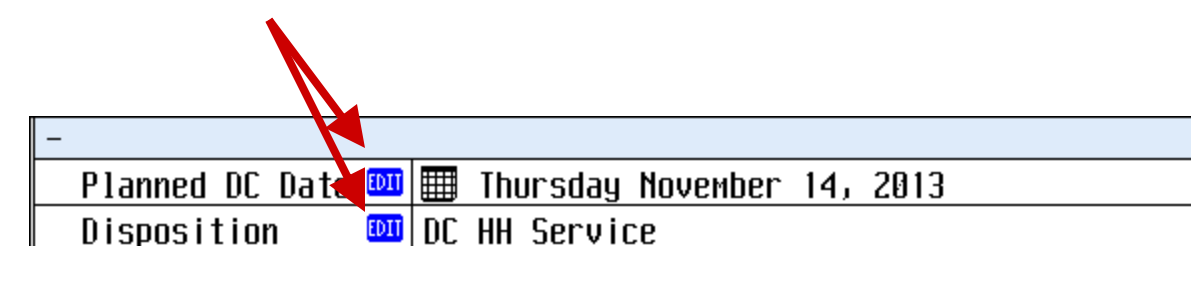

These sections can be accessed at a later time if corrections need to be made by reselecting the **(Blue) EDIT** button.

#### **Discharge Meds (Required)**

Click the **EDIT** button and it launches the Medication tab on the Discharge screen. This function will allow the end user to reconcile a patient's medications upon discharge.

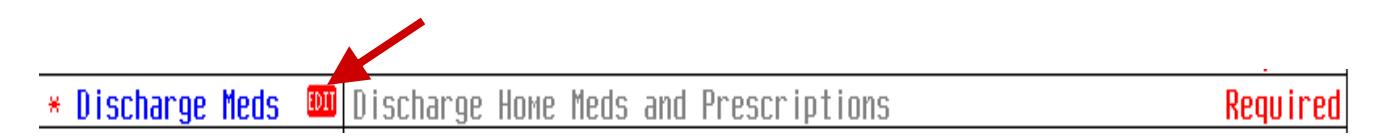

#### Home Meds (Required) You will have the following three

options when addressing the home medication list.

Cont – Continue post Discharge

- Stop Discontinue post Discharge Cnc \_
  - Removes from list

| Medications/Equipment Orders/Ref              | errals       |      | A11  |      |       |     |   |
|-----------------------------------------------|--------------|------|------|------|-------|-----|---|
|                                               |              |      |      |      |       |     |   |
| New Prescriptions (U)                         |              |      |      |      |       |     |   |
| - Home Medications (6)                        |              | Conv | Cont | Stop | Renew | Cnc |   |
| ASPIRIN 81 MG TAB.CHEW                        | 11/18/13     |      | 0    | 0    |       | 0   |   |
| 81 MG PO D                                    | Reported     |      |      |      |       |     |   |
| DIGOXIN 125 MCG TAB                           | 11/18/13     |      | 0    | 0    |       | 0   |   |
| 250 MCG PO D                                  | Reported     |      |      |      |       |     |   |
| DOCUSATE SODIUM 100 MG TABLET                 | 11/18/13     |      | 0    | 0    |       | 0   |   |
| 100 MG PO HS                                  | Reported     |      |      |      |       |     |   |
| INSULIN GLARGINE (LANTUS) (LANTUS) 100 UNIT/1 | ML  11/18/13 |      | 0    | 0    |       | 0   |   |
| 10 UNITS SC HS                                | Reported     |      |      |      |       |     |   |
| ATORVASTATIN (LIPITOR) 10 MG TABLET           | 11/18/13     |      | 0    | 0    |       | 0   |   |
| 30 MG PO D                                    | Reported     |      |      |      |       |     |   |
| PANTOPRAZOLE (PROTONIX) 40 MG TAB             | 11/18/13     |      | 0    | 0    |       | 0   | ø |
| 40 MG PO D                                    | Reported     |      |      |      |       |     |   |

#### DC Meds Continued - Current Inpatient Medications

If a provider wishes to have a current inpatient medication converted to a active home medication for discharge select **<u>New</u>** and **<u>Update Med List.</u>** 

|                                                      |                                           |  |          |      | _    |              |                       |              |    |
|------------------------------------------------------|-------------------------------------------|--|----------|------|------|--------------|-----------------------|--------------|----|
| No conflict checking is provided for [] medications. |                                           |  |          |      |      | Upda<br>KCar | l<br>ate Mer<br>acel> | New<br>d Lis | st |
|                                                      | Medications/Equipment Orders/Referrals Al |  |          |      |      |              |                       |              |    |
| New P                                                | rescriptions (0)                          |  |          |      |      |              |                       |              |    |
| - Номе                                               | Medications (6)                           |  |          | Conv | Cont | Stop         | Renew                 | Cnc          |    |
| ASPIRIN                                              | 81 MG TAB.CHEW                            |  | 11/18/13 |      | 0    | 0            |                       | 0            |    |
| 81 MG                                                | i PO D                                    |  | Reported |      |      |              |                       |              |    |
| L n r n n u r u                                      | 105 U00 TAD                               |  |          |      | -    | _            |                       | -            |    |

1) Type the

| -, | name of the<br>new<br>medication<br>or<br>equipment | 3) If the me<br>the "Undef<br>Prescription | edication is no<br>ined Med" but | t in the Hospi<br>tton <u>MUST</u> b | tal Formulary<br>e selected.<br><u>Favorites Com</u><br>Lookup by <u>type</u><br><u>Monograph</u> | nmon <u>All</u><br>Medical <u>E</u> quip<br>Remove Fa <u>v</u> orite |
|----|-----------------------------------------------------|--------------------------------------------|----------------------------------|--------------------------------------|---------------------------------------------------------------------------------------------------|----------------------------------------------------------------------|
|    | in this                                             |                                            |                                  | <b>—</b>                             | Undefined Med                                                                                     |                                                                      |
|    | location.                                           |                                            |                                  |                                      |                                                                                                   |                                                                      |
| 21 |                                                     | Name                                       | Strength                         | Dispense Form                        | n Trade Name                                                                                      |                                                                      |
| 2) | Select the                                          | HYDROCORTISONE 2.5%                        | 30 G                             | TUBE                                 | HYDROCORTISON                                                                                     | E 2.5% CREAM                                                         |
|    | appropriate                                         | HYDROCORTISONE 2.5% CREAM                  | 30 G                             | TUBE                                 |                                                                                                   |                                                                      |
|    | string.                                             |                                            |                                  |                                      |                                                                                                   |                                                                      |

DC Meds continued- After selecting a medication string you **MUST** enter in the provider information in the **Comments** box below.

| ASPIRIN 81 MG TAB CHEW Remove Favorite        |        |
|-----------------------------------------------|--------|
| ASPIRIN 81 MG TAB CHEW Remove Favorite        |        |
|                                               |        |
| 81 MG PO D 0 Refills Monograph                |        |
| Replace/Change                                |        |
| Daily Dosing                                  |        |
| Unknown Strength                              |        |
| Dose Units Route Frequency PRN Reason for Use |        |
|                                               |        |
| Qty Days Disp Unit Befills NS                 |        |
|                                               |        |
|                                               |        |
| Instructions Diagnosis                        |        |
| Comments Date Source 🔹                        |        |
| 81 MG PO K N                                  |        |
| TAB.CHEW N                                    |        |
| 162 MG PO D N                                 |        |
| TAB.CHEW N                                    |        |
| Enter/Edit Comm vits                          |        |
| Comments                                      | armacy |
|                                               |        |
|                                               |        |
|                                               |        |
|                                               |        |
|                                               |        |
|                                               |        |
|                                               |        |
| Get OK Cancel                                 |        |

#### **Discharge Order - Required**

Select the ADD button. This will return you to the orders screen. Reselect Orders \* Discharge Order 🚳 Discharge Order Order Sets Orders This will prompt you to enter the mnemonic of the provider Meds/Fluids giving the discharge order, as well as, the order source (T is the Save as Set only option). **Order Management** X Ordering Provider Other Provider Order Source OK Cancel

Next you must select the **Discharge Screen** order then press **Select** and **Done.** 

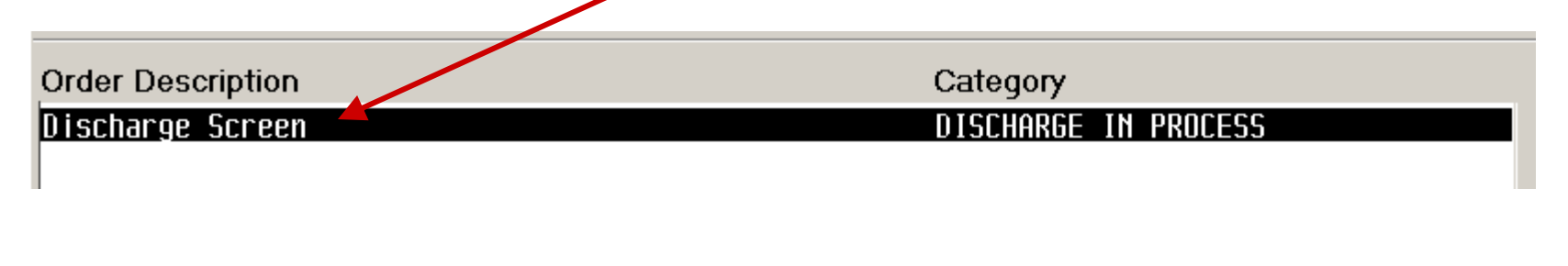

| Calast | Dana |
|--------|------|
| Select | Done |
|        |      |

**Discharge Orders** Continued- In order to make the discharge order eligible for signature by the provider the RN completing the discharge summary is required to fill out the complete discharge order in the Discharge screen.

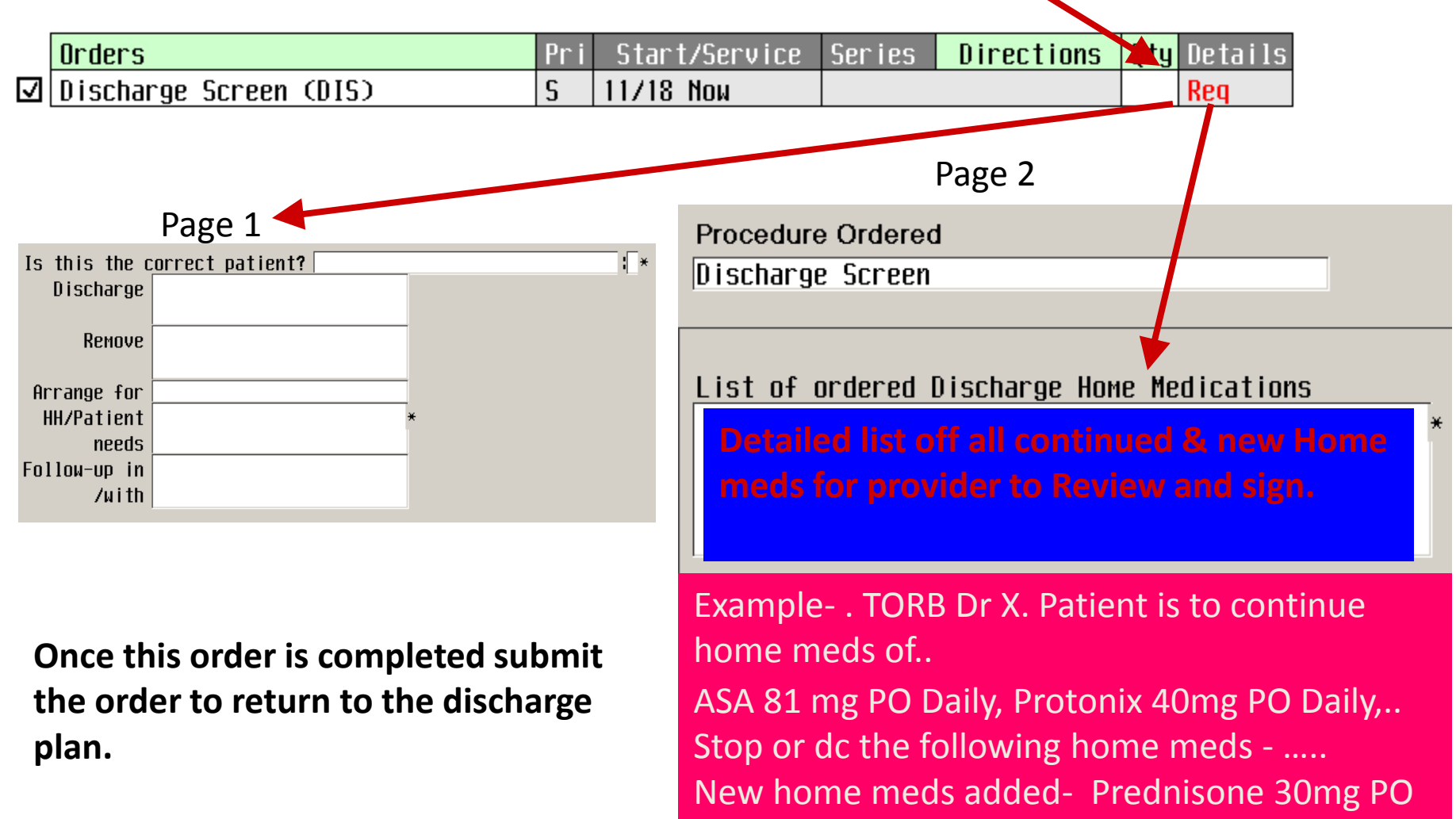

Daily X 5 days.

If everything is completed on the Discharge Plan a visual indicator of "0 sections not complete" will display.

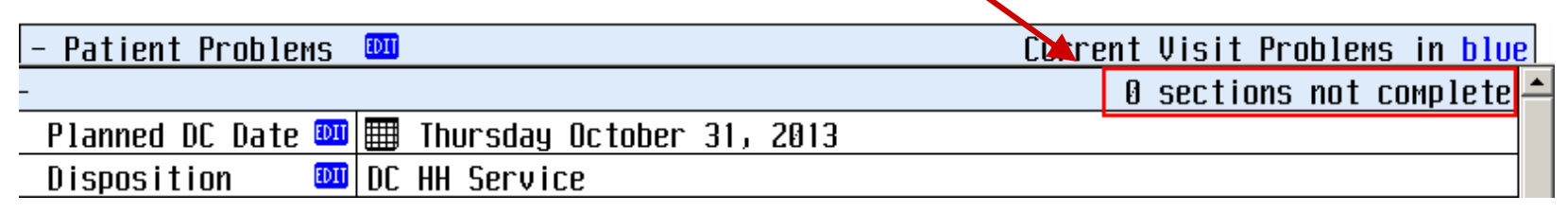

**<u>Finalization</u>** — once all orders have been reviewed and no other changes are required, select the **<u>Finalize RX/orders</u>** icon to complete the discharge process.

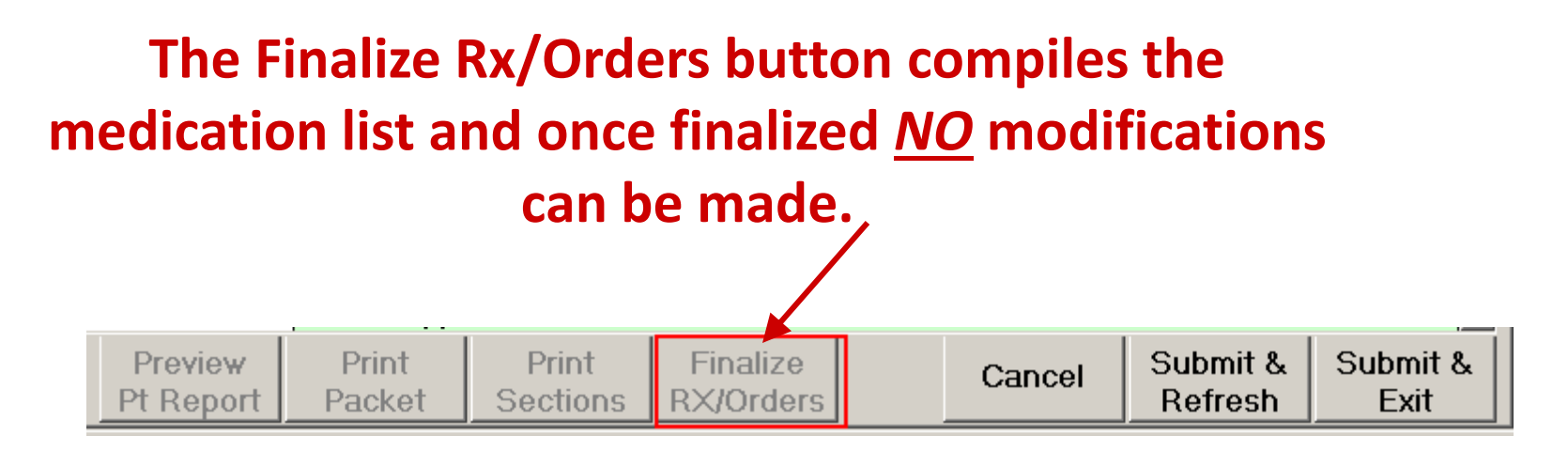

The **<u>Finalize RX/Orders</u>** must be selected prior to patient discharge. If this is not completed there may be discrepancies between the electronic discharge information and patient discharge instructions.

If the Provider has finalized the Discharge and I need to change something what should I do?

- This should be an infrequent occurrence but may happen if the Provider finalized then reconsidered the care plan. An example is decreasing or increasing a medication dose.
- To address these issues: return to the discharge med list and update per the instructions above (if meds are involved) then complete a new discharge order for the provider to sign.

# RN discharge process

|                                       | - O sections not complete |                     |                    |                               |  |  |  |
|---------------------------------------|---------------------------|---------------------|--------------------|-------------------------------|--|--|--|
| The new Meaningful use discharge      | Planned DC Date 🊥         | 🎹 Friday January 17 | ', 2014            |                               |  |  |  |
| screen <u>must</u> be filled out by a | Disposition 🚥             | ⊖ Against Medical f | ldvice O D         | C Skilled Nursing Fac         |  |  |  |
| Registered Nurse on every discharge   |                           | ⊙ DC HH Service     | 0 0                | C to Hospice Inpt Med Fac     |  |  |  |
| This can be accessed through the      |                           | ○ DC Home IV Ther 9 | ierv O D           | ischarge Psych Hosp/Hosp Unit |  |  |  |
| discharge plan on the orders screen   |                           | ○ DC Home-Self Care | 9 P F              | ederal Hospital-Fed Hosp/VA   |  |  |  |
| discharge plan on the orders screen.  |                           | ○ DC Hospice Home   | 0 L                | AW ENFORCEMENT/COURT          |  |  |  |
| Select the blue ADD icon next to      |                           | ○ DC Inpt Rehab Fac | : 00               | ther Type Fac                 |  |  |  |
| Care Plan / Goals                     |                           | • DC SHORT TERM HOS | PITAL              |                               |  |  |  |
|                                       | Discharge Meds 💴          | Patient has no Home | Medications on fil | е                             |  |  |  |
|                                       | Discharge Order 🕬         | Discharge Screen    | SICIAN 01/17 1340  |                               |  |  |  |
|                                       | Care Plan/Goals ស         | Care Plan / Goals   |                    |                               |  |  |  |

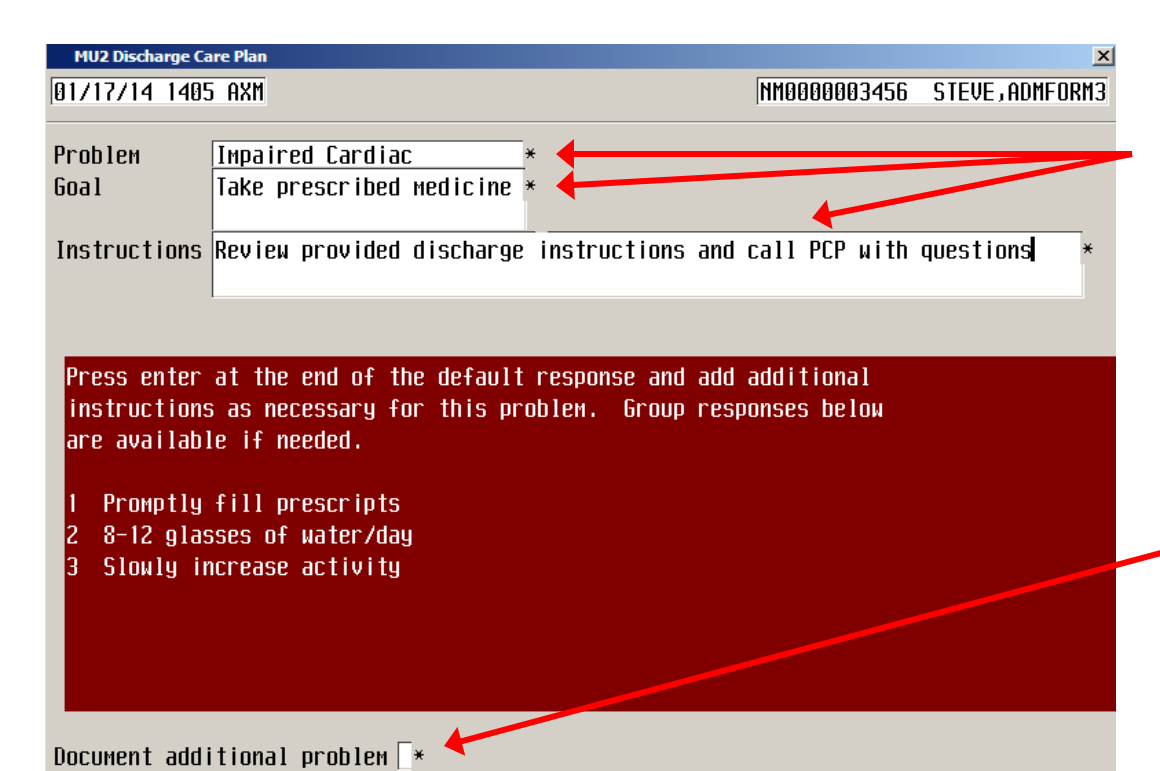

Once selected you will enter the discharge care plan. Complete the **3 required** fields marked with a **\*** fill in an appropriate Problem, Goal, & instructions. Options for each of these categories will be available in the red popup box. Free text will also be available as well.

#### \*\*Note this will go home with the\*\* \*\*patient and be available for view\*\* \*\*from the patient portal.\*\*

If care plans for additional problems are needed, enter a Y in the box labeled "Document additional problem".

### Patient Education using ExitCare

| Discharge Plan        |                                                |                             |                       |         |        |                     |                  | 1   |  |
|-----------------------|------------------------------------------------|-----------------------------|-----------------------|---------|--------|---------------------|------------------|-----|--|
| RN, FIVESIXSIXNURTEST | - 33/F                                         | NM                          | .3RD NM.032           | 2/2     |        | Unit No:NM          | 00000933         | X   |  |
| Ib5.I CM 54.4bb Kg    | 165.1 CM 54.466 Kg AUM IN ACCT NO:NMU300000712 |                             |                       |         |        |                     |                  |     |  |
|                       |                                                |                             |                       |         |        |                     |                  |     |  |
|                       | Discharge Plan                                 |                             |                       |         |        |                     |                  |     |  |
|                       |                                                |                             | _                     |         |        |                     |                  | *   |  |
| -                     | 1                                              |                             |                       |         | 0 9    | sections no         | t complete       | 1   |  |
| Planned DC Date 🚥     | 🖽 Fridaų                                       | y October Ø                 | 4, 2013               |         |        |                     |                  | HLL |  |
| Disposition 🚥         | DC Home-9                                      | <u>Gelf Care</u>            |                       |         |        |                     |                  | -   |  |
| 📔 Discharge Meds 🛄    | - New Pr                                       | rescription:                | 51                    |         |        |                     |                  | -   |  |
|                       |                                                | o MG TABJ                   | No Conflict           | t Check |        |                     |                  | 1   |  |
|                       | 5 Mb                                           | <u>PU HS</u><br>invod Modic | ationel               |         |        |                     |                  | Ŧ   |  |
|                       |                                                |                             |                       |         |        |                     |                  |     |  |
|                       | 325 1                                          | 16 PN N                     |                       |         |        |                     |                  | \$  |  |
| Discharge Order 🕬     | Discharge                                      | e Screen                    |                       |         |        |                     |                  | Ť   |  |
| Care Plan/Goals 🚳     | I CCD CA                                       | ARE PLAN /                  | GOALS                 |         |        |                     |                  |     |  |
| Reference Link 🚥      | Reference                                      | e Links                     |                       |         |        |                     |                  |     |  |
| Reference Text 💷      | Reference                                      | e Text                      |                       |         |        |                     |                  |     |  |
| Education 🚥           | Education                                      | 1                           |                       |         |        |                     |                  |     |  |
|                       |                                                |                             |                       |         |        |                     |                  |     |  |
|                       |                                                |                             |                       |         |        |                     |                  |     |  |
|                       |                                                |                             |                       |         |        |                     |                  |     |  |
| Preview<br>Pt Report  | Print<br>Packet                                | Print<br>Sections           | Finalize<br>RX/Orders |         | Cancel | Submit &<br>Refresh | Submit &<br>Exit |     |  |

Access the Discharge
 Plan using currently
 accepted process.

Click the EDIT button in the Education field to access ExitCare and begin selection of relevant education material for your patient.

| llergies/ADRs: [UNCO | IDED 1, (M  | ore) 👘               |              |        |             |            |  |  |  |
|----------------------|-------------|----------------------|--------------|--------|-------------|------------|--|--|--|
|                      |             | Dis                  | scharge Plan | ]      |             |            |  |  |  |
| -                    |             |                      |              | 0      | sections no | t complete |  |  |  |
| 🛛 Planned DC Date 🚥  | 🖽 Friday (  | October @            | 14, 2013     |        |             |            |  |  |  |
| Disposition 💵        | DC Home-Se  | lf Care              |              |        |             |            |  |  |  |
| Discharge Meds 💵     | - New Pres  | scriptior            | is l         |        |             |            |  |  |  |
|                      | EAMBIEN 5 N | 1G TAB]              | No Conflict  | Check  |             |            |  |  |  |
|                      | 5 MG PC     | ) HS                 |              |        |             |            |  |  |  |
|                      | - Continu   | Jed Medic            | cations:     |        |             |            |  |  |  |
|                      | HSPIRIN 325 | SPIRIN 325 MG TABLET |              |        |             |            |  |  |  |
| Dicebargo Order AN   | JZ5 IIU     | PU U                 |              |        |             |            |  |  |  |
| Care Plan/Goals AM   |             | E PLAN /             | 6001 5       |        |             |            |  |  |  |
| Reference Link       | Reference I | inks                 | UUIILU       |        |             |            |  |  |  |
| Reference Text 💷     | Reference 2 | lext                 |              |        |             |            |  |  |  |
| Education 💷          | Education   |                      |              |        |             |            |  |  |  |
|                      |             |                      |              |        |             |            |  |  |  |
| 4                    |             |                      |              |        |             |            |  |  |  |
|                      | Dia I       | Print                | Finalize     | Opposi | Submit &    | Submit &   |  |  |  |
| <u> </u>             |             | Print                | Finalize     |        | Submit &    | Submi      |  |  |  |

#### Anatomy of the screen:

| TYPE AHEAD LOOK-UP                                                                                                    |                                                                                                    |                                                                                              |                                                                                                    |                                                                                                    |  |
|----------------------------------------------------------------------------------------------------|----------------------------------------------------------------------------------------------------|----------------------------------------------------------------------------------------------|----------------------------------------------------------------------------------------------------|----------------------------------------------------------------------------------------------------|--|
| - Narrows the selection list as y                                                                                                    |                                                                                                    |                                                                                              |                                                                                                    |                                                                                                    |  |
| -,,                                                                                                    | t Instructions 0 checked                                                                                                    |                                                                                              |                                                                                                    | <b>I</b>                                                                                                    |  |
| ALL/CATEGORY buttons                                                                                                    | <b>I</b> •                                                                                                    | A11                                                                                          | By Category                                                                                                    | <b>?</b>                                                                                                    |  |
| <ul> <li>Changes view from category (shown)<br/>to alphabetical list of every document<br/>available</li> </ul>                                      | Allergy and Immunology<br>Anesthesiology<br>Bariatrics<br>Bioterrorism<br>Cardiology<br>Critical Care                                                                                                    | Fawily Medicine<br>Forms<br>Gastroenterology<br>Geriatrics<br>Hematology<br>Home Health Care | Ophthalmology<br>Orthopedics<br>Pediatrics<br>Pharmacology<br>Physical Medicine and Rehab<br>Podiatry                                                                                                    | interest in the second second |  |
| CATEGORY buttons<br>- Allows refinement of list based on<br>system/specialty/diagnostic etc.                                                         | Der Haltorugg<br>Diabetes<br>Dietary                                                                                                    | Infectious Disease<br>Internal Medicine<br>Labs and Tests<br>Neonatology<br>Previous         | Preventive Medicine<br>Procedures<br>Psychiatry<br>Pulmonary Medicine<br>Next                                                                                                    | · · · · · · · · · · · · · · · · · · ·                                                                                                    |  |
| DOCUMENT LISTING<br>- Alphabetical list based on choices<br>made above.<br>- Check-boxes allow you to select all<br>relevant documents to provide to | <ul> <li>☐ AIDS</li> <li>☐ HIlergles, Generic</li> <li>☐ Allergy Testing for Child</li> <li>☐ Alopecia Areata</li> <li>☐ Anaphylactic Reaction</li> <li>☐ Anaphylactic Reaction, Ea</li> <li>☐ Angioedema</li> <li>☐ Angioedema, Easy-to-Read</li> <li>○ K</li> </ul> | iren Ast<br>asy-to-Read Ast<br>View                                                          | Antibiotic Medication<br>Antibiotic Resistance<br>Antibiotic Use, Easy-to-Read<br>Asthma, Acute Bronchospasm<br>Asthma, Child<br>Asthma, Child, Easy-to-Read<br>Asthma, F.L.A.R.E.<br>Asthma, F.L.A.R.E., Easy-to-Read<br>Asthma, FAQs, Easy-to-Read<br>View Cancel |                                                                                                    |  |
| patients.                                                                                                    |                                                                                                    |                                                                                              |                                                                                                    |                                                                                                    |  |

The example below shows that 2 selections have been checked. Note that the type-ahead lookup still works when a category has been selected.

| ( | NUR.COCSNM (NMLCSND/NMD.TEST.MIS/<br>NUR.COCSNM (NMLCSND/NMD.TEST.MIS/ | /214/COCSNM)       |                                            |  |  |  |  |
|---|------------------------------------------------------------------------|--------------------|--------------------------------------------|--|--|--|--|
|   | Patient Instructions 2 checked                                         |                    |                                            |  |  |  |  |
|   | CH                                                                     |                    |                                            |  |  |  |  |
|   |                                                                        |                    |                                            |  |  |  |  |
| ī | JUJJCJ ICU                                                             | All                | By Category 🔶 🔺 🕯                          |  |  |  |  |
|   |                                                                        |                    |                                            |  |  |  |  |
|   | Allergy and Immunology                                                 | Family Medicine    | Uphthalmology 7                            |  |  |  |  |
|   | Anesthesiology                                                         | Forms              | Orthopedics                                |  |  |  |  |
|   | Bariatrics                                                             | Gastroenterology   | Pediatrics                                 |  |  |  |  |
|   | Bioterrorism                                                           | Geriatrics         | Pharmacology                               |  |  |  |  |
|   | Cardiology                                                             | Hematology         | Physical Medicine and Rehab                |  |  |  |  |
|   | Critical Care                                                          | Home Health Care   | Podiatry —                                 |  |  |  |  |
|   | Dentistry                                                              | Infectious Disease | Preventive Medizine                        |  |  |  |  |
|   | Dermatology                                                            | Internal Medicine  | Procedures                                 |  |  |  |  |
|   | Diabetes                                                               | Labs and Tests     | Psychiatry                                 |  |  |  |  |
|   | Dietary                                                                | Neonatology        | Pulmonary nedicine 📃 🛃                     |  |  |  |  |
|   |                                                                        |                    |                                            |  |  |  |  |
|   |                                                                        | Previous           | Next                                       |  |  |  |  |
|   | 🔲 Single Chamber Pacemaker                                             | 🗖 Type 3           | 2 Diabytes Mellitus, Adult                 |  |  |  |  |
|   | 🔲 Dual-Chamber Pacemaker                                               | 🗖 Type             | 1 Dirbetes Mellitus, Adult                 |  |  |  |  |
|   | 📙 Heart Failure, Easy-to-Re                                            | ead 🛛 🗖 Gesta      | ticial Diabetes Mellitus                   |  |  |  |  |
|   | 🗹 Echocardiography                                                     | 🗖 Type             | Viabetes Mellitus, Pediatric               |  |  |  |  |
|   | 🗹 Heart Failure                                                        | 🗖 Type             | □ Type   or Type 2 Diabetes Mellitus Durin |  |  |  |  |
|   | 🔲 Heartheats (How the Heart                                            | t Works) 🔲 Tyre a  | 2 Diabetes Mellitus, Pediatric             |  |  |  |  |
| Ι | 🔲 MAC Anesthesia                                                       | 🗖 Huper            | thyroidism                                 |  |  |  |  |
|   | 🔲 🗖 Pacemaker Battery Change                                           | Asc i ti           | es Drainage Catheter Home Guide            |  |  |  |  |
|   | 🔲 Minimaze Procedure, Care                                             | After Ascite       | es Drainage Catheter Placement, Car        |  |  |  |  |
|   | ОК                                                                     | View               | Cancel                                     |  |  |  |  |
| 1 |                                                                        |                    |                                            |  |  |  |  |

### If you click "View" a preview ' window will show you the document your patient will

#### AEDITECH Document Manager - MEDIT K ◀ ► ₩ Q\* < Q 🍓 🗠 🛯 🖬 🖉 ? MMMC Heart Failure Heart failure is a condition in which the heart has trouble pumping blood. This means your heart does not pump blood efficiently for your body to work well. In Blood backup mto the hunz some cases of heart failure, fluid may back up into your lungs or you may have swelling (edema) in your lower legs. Heart failure is a long-term ( chronic) condition. It is important for you to take good care of yourself and follow your caregiver's treatment plan. CAUSES · Health conditions: High blood pressure (hypertension) causes the heart muscle to work harder than normal. When pressure in the blood vessels is high, the heart needs to pump (contract) with more force in order to circulate blood throughout the body. High blood pressure eventually causes the heart to become stiff and weak. Coronary artery disease (CAD) is the buildup of cholesterol and fat ( plaque) in the arteries of the heart. The blockage in the arteries deprives the heart muscle of oxygen and blood. This can cause chest pain and may lead to a heart attack. High blood pressure can also contribute to CAD o Heart attack (myocardial infarction) occurs when 1 or more arteries in the heart become blocked. The loss of oxygen damages the muscle tissue of the heart. When this happens, part of the heart muscle dies. The injured tissue does not contract as well and weakens the heart's ability to pump blood. o Abnormal heart valves can cause heart failure when the heart valves do not open and close properly. This makes the heart muscle pump harder to keep the blood flowing. Heart muscle disease (*cardiomyopathy or myocarditis*) is damage to the heart muscle from a variety of causes. These can include drug or alcohol abuse, infections, or unknown reasons. These can increase the risk of heart failure.

The selected Education Documents will now appear in the Discharge Plan.

Education material for discharge can be added throughout the patient's stay. If you need to make additions, click the EDIT button again and the system will return you to the selection screens.

| Discharge Plan                   |                                 |           |               |       |        |              | ×          |    |  |  |
|----------------------------------|---------------------------------|-----------|---------------|-------|--------|--------------|------------|----|--|--|
| RN,FIVESIXSIXNURTEST             | - 33/F                          | Ν         | M.3RD NM.0322 | 2/2   |        | Unit No:NM   | 00000933   | 2  |  |  |
| 165.1 CM 54.466 Kg               | 165.1 cm 54.466 kg              |           |               |       |        | Acct No:NM   | 0300000712 | 13 |  |  |
| Allergies/ADRs: [UNCODED],(More) |                                 |           |               |       |        |              |            |    |  |  |
|                                  |                                 |           |               |       |        |              |            |    |  |  |
|                                  | Discharge Plan                  |           |               |       |        |              |            |    |  |  |
|                                  |                                 |           |               |       |        |              |            | 5  |  |  |
| -                                |                                 |           |               |       | 0 :    | sections not | t complete |    |  |  |
| Planned DC Date 🎟                | 🖽 Friday O                      | )ctober ( | 14, 2013      |       |        |              |            | 1  |  |  |
| Disposition 🚥                    | DC Home-Sel                     | lf Care   |               |       |        |              |            | +  |  |  |
| Discharge Meds 🚥                 | - New Pres                      | scription | is l          |       |        |              |            | H  |  |  |
|                                  | EAMBIEN 5 M                     | 16 TAB]   | No Conflict   | Check |        |              |            |    |  |  |
|                                  | 5 MG PO                         | ) HS      |               |       |        |              |            | 1: |  |  |
|                                  | - Continu                       | ued Medic | ations:       |       |        |              |            | 1* |  |  |
|                                  | ASPIRIN 325                     | 5 MG TABL | .ET           |       |        |              |            |    |  |  |
|                                  | 325 MG                          | PO D      |               |       |        |              |            | 3  |  |  |
| Discharge Order 💵                | Discharge S                     | Screen    |               |       |        |              |            |    |  |  |
| Care Plan/Goals 🚥                | 🗹 CCD CARE                      | e plan 7  | GOALS         |       |        |              |            |    |  |  |
| Reference Link 🚥                 | Reference L                     | inks      |               |       |        |              |            |    |  |  |
| Reference Text 💵                 | Reference Text 🕺 Reference Text |           |               |       |        |              |            |    |  |  |
| Education 🚥                      | Education 🔤 Echocardiography    |           |               |       |        |              |            |    |  |  |
|                                  | Heart Failu                     | ire       |               |       |        |              |            | L  |  |  |
|                                  |                                 |           |               |       |        |              |            |    |  |  |
|                                  |                                 |           |               |       |        |              |            |    |  |  |
|                                  |                                 |           |               |       |        |              |            |    |  |  |
| Preview                          | Print                           | Print     | Finalize      |       | Cancel | Submit &     | Submit &   |    |  |  |
| Pt Report                        | Packet S                        | Sections  | RX/Orders     |       |        | Refresh      | Exit       |    |  |  |

The previously selected items will appear under the "Suggested" tab. Click "All" or "By Category" to show the education options, and repeat the steps outlined previously to include your additions.

| Patient Instructio | ns 2 checked |      |      |      |          |     | D | ] 🗸       |
|--------------------|--------------|------|------|------|----------|-----|---|-----------|
|                    |              |      |      |      |          |     |   | X         |
|                    | _            |      |      |      |          |     |   | 2         |
|                    | Suggeste     | d    | A11  |      | By Categ | ory |   | 848       |
|                    |              | Prev | inus | Next |          |     |   | 57        |
| ☑ Echocardio       | igraphy      |      |      |      |          |     |   |           |
| 🗹 Heart Fail       | ure          |      |      |      |          |     |   | 2         |
|                    |              |      |      |      |          |     |   |           |
|                    |              |      |      |      |          |     |   | 12        |
|                    |              |      |      |      |          |     |   | 17        |
|                    |              |      |      |      |          |     |   | 11        |
|                    |              |      |      |      |          |     |   | <b> +</b> |
|                    |              |      |      |      |          |     |   |           |
|                    |              |      |      |      |          |     |   | Ŧ         |
|                    |              |      |      |      |          |     |   |           |
|                    |              |      |      |      |          |     |   |           |
|                    |              |      |      |      |          |     |   |           |
|                    |              |      |      |      |          |     |   |           |
|                    |              |      |      |      |          |     |   |           |
|                    |              |      |      |      |          |     |   |           |
|                    |              |      |      |      |          |     |   |           |
|                    |              | 1    |      | 1    |          |     |   |           |
|                    | OK           |      | View |      | Cancel   |     |   |           |

#### **Printing Patient Education**

To print the items you selected, click the "Print Sections" button

|                                                                                                    | WINDERSON (NMECSND/NMD, TEST, MIS/41/COCSNM) - Wright, Dana J                                                                                                    |                                        |
|----------------------------------------------------------------------------------------------------|----------------------------------------------------------------------------------------------------|----------------------------------------|
| Check the Patient Instructions box                                                                                                   | Discharge Plan       RN,FIVESIXSIXNURTEST - 33/F     NM.3RD NM.0322/2     Unit No       165.1 cm 54.466 kg     ODM IN     Oct No       Allergies/ADRs: Phe     Print Sections    (h)                                                                                                    | ):NM00000933<br>):NM030000712<br>10re) |
| Select the appropriate language<br>(English defaults in the field. Be<br>aware that some titles are not yet<br>available in Spanish) | -       Print Discharge Items         □       Patient Visit Report         □       Patient Visit Report         □       Home Medication List         □       Forms         □       Ischarge Meds ©         □       Monographs         □       Orders         □       Patient Health Summary         ☑       Patient Instructions                                                | <u>/03/2014 1403</u> *<br>             |
| Click "OK" to print the documents to your local printer.                                                                             | D ischarge Order 6       Print Patient Discharge Instructions and       02 13         Care r ter 46nals 6       Monographs in the following language:       16 15         Reference Link 8       ENGLISH       16 15         Education       Patient Instructions will be automatically printed to LOCAL printer.       9         Vaccines       Download       OK       Cancel | 32<br>47 Active                        |
|                                                                                                    | Pt Report Packet Sections RX/Orders Cancel Refres                                                                                                    | sh Exit                                |